Wi-Fi Plug Pro 2.1 Download APP **Quick Installation Guideline** 1 Scan the QR Code on the right side and download the APP 1. Installation

- Find the corresponding interface code on the right table, according to the model of the datalogger.
   Based on the corresponding icon,
- (2) Based on the corresponding toon, finish the installation according to the interface code.
  (3) Confirm the status of the LED light (After step2.3, when 4 LED light Keep on, showing the normal working status).

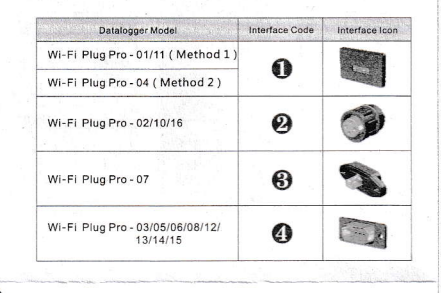

with the screw

the inverter.

1

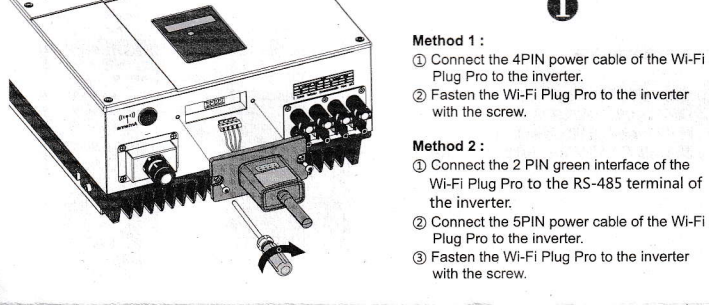

2 plug it in. Tighten the nut of the Wi-Fi Plug Pro to the inverter.

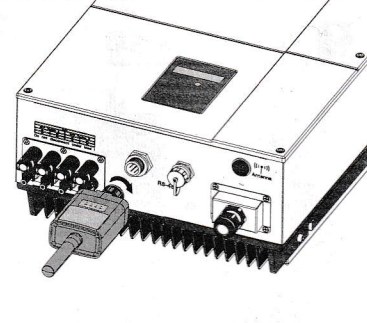

8

① Align the RJ-45 crystal head of the Wi-Fi Plug Pro with the inverter and insert it in tightly.

Fasten the Wi-Fi Plug Pro to the inverter

#### 2.3 Network Setting

1) After the connection completes, tap the Network Setting button.
 According to the prompts, type in the

- information to finish the network setting. ③ Reconnect the Wi-Fi or Cellular Data
- which can surf the Internet instead of the Wi-Fi connected by step 2.2.

# 0 Connect Wi-Fi Datalog

# 3. Create Account And Plant

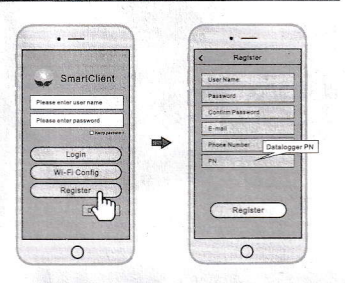

#### 3.1 Create Account

- ① Open the APP, tap the Register button to enter this page.
- According to the prompts, type in the information to create an account.

## 3.2 Create Plant

- Login the account and click the list button on the bottom of the home page.
   Tap the "+" button on the top-right corner of the list page
   According to the prompts, type in the information to finish creating near
- creating plant.
- You don't have 8

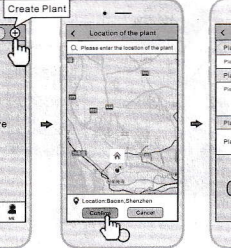

| 1                         | <             | Create Pla          | ints           |
|---------------------------|---------------|---------------------|----------------|
| -1                        | Plant Name*   |                     |                |
| Please enter plant's name |               |                     |                |
| 1                         | Plant         | ant description     |                |
|                           | Pissas        | i input the descrip | tion the plant |
|                           | Plant picture |                     |                |
|                           | Plant         | picture             | ~              |
|                           | Finish        |                     |                |

1 Align the serial port of the Wi-Fi Plug Pro with the inverter and plug it in tightly. ② Fasten the Wi-Fi Plug Pro to the inverter with the screw.

4

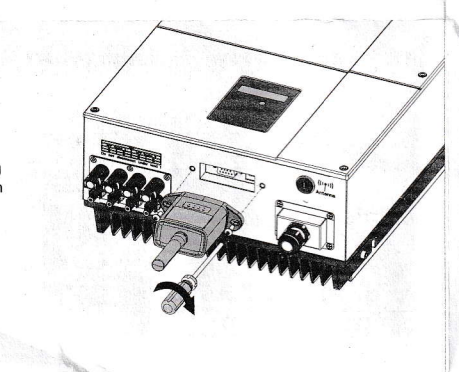

# Note: One account can create multiple plants and one plant can add multiple dataloggers. If you only have one datalogger, you could ignore this step.

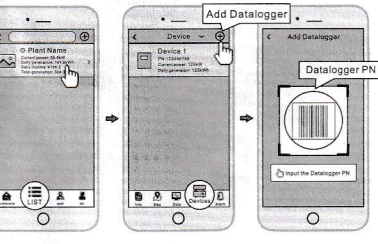

#### 3.3 Add Multiple Dataloggers

- Tap the new plant you just created, and enter its home page.
- (2) Click the Device button on the 3 Tap the "+" button at the top-right corner to add the datalogger.
- Scan the datalogger PN on the Wi-Fi Plug Pro, or input it manually.

### 2. Wireless Router Connection

S Disconner

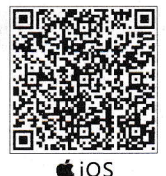

0

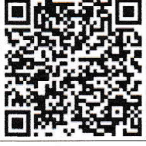

Android

2.2 Connect Wi-Fi Datalogger

1 Open the APP, tap the Wi-Fi Config

② Tap the Connect Wi-Fi Datalogger

button on the Connected page (Android phone has no need of this

(Android phone has no need of this step).(3) Select the same number of Wi-Fi Plug Pro PN to connect.

(Initial Password: 12345678)